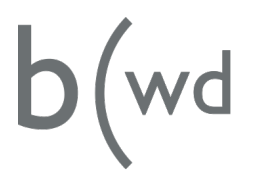

Bildungszentrum für Wirtschaft und Dienstleistung

## Microsoft 365 Zwei-Faktor-Authentifizierung

1. Rufen Sie die Seite https://aka.ms/mfasetup im Browser auf und melden Sie sich mit Ihren Benutzerdaten an. Anschliessend auf «Weiter».

| b (wd Bidungsentrum<br>fir Wirschaft<br>und Densdeistung                     |
|------------------------------------------------------------------------------|
| somchannda.men@bwdbern.ch                                                    |
| Weitere Informationen<br>erforderlich                                        |
| Ihre Organisation benötigt weitere Informationen<br>zum Schutz Ihres Kontos. |
| Anderes Konto verwenden                                                      |
| Weitere Informationen                                                        |
| Weiter                                                                       |

2. Installieren Sie die «Microsoft Authenticator» App auf Ihrem Smartphone. Anschliessend auf «Weiter»  $\rightarrow$  «Weiter».

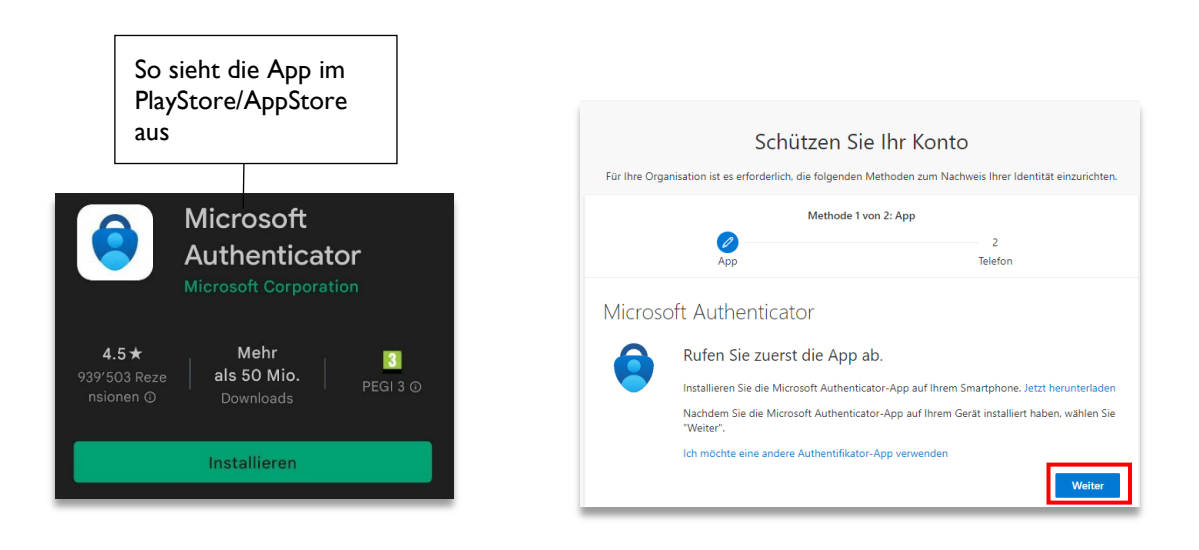

| Für Ihre Orga        | Schützen Si                                                                     | e Ihr Konto<br>Methoden zum Nachweis Ihrer Identität einzurichter                    | n. |
|----------------------|---------------------------------------------------------------------------------|--------------------------------------------------------------------------------------|----|
| Methode 1 von 2: App |                                                                                 |                                                                                      |    |
|                      | App                                                                             | 2<br>Telefon                                                                         |    |
| Microso              | oft Authenticator                                                               |                                                                                      |    |
| :***:                | Konto einrichten                                                                |                                                                                      |    |
| _                    | Lassen Sie bei Aufforderung Benachric<br>wählen Sie die Option für ein Geschäft | :htigungen zu. Fügen Sie dann ein Konto hinzu, und<br>Is-, Schul- oder Unikonto aus. |    |
|                      |                                                                                 | Zurück Weiter                                                                        |    |

3. Öffnen Sie auf dem Smartphone nun die installierte App und führen Sie folgende Schritte durch: (Die angegebenen Bilder können variieren. Ausschlaggebend ist, dass Sie «Geschäfts- oder Schulkonto» wählen.)

| (anich.)                                                                                                    |                                                                                                    |                                                                                                    |
|----------------------------------------------------------------------------------------------------|----------------------------------------------------------------------------------------------------|----------------------------------------------------------------------------------------------------|
| Authenticator :                                                                                                    | $\leftarrow$ Konto hinzufügen                                                                                                    | Geschäfts- oder Schulkonto ()                                                                                                   |
| ·2·<br>+                                                                                                    | Welche Art von Konto fügen Sie hinz       2         Persönliches Konto       i         Geschäfts- oder Schelkonto       i         Anderes Konto (Google, Facebook etc.)       i | Anderes Konto (G 3 book i<br>ata)<br>Geschäfts-, Schul-oger<br>Unikonto hinzufägen<br>Big QR-Code scannen<br>Anmelden<br>CANCEL |
| Fügen Sie Ihr erstes Konto hinzu                                                                                                    |                                                                                                    |                                                                                                    |
| Weitere Informationen erhalten s<br>Menüabschnitt "Hilfe".                                                                             |                                                                                                    |                                                                                                    |
| Konto hinzufügen                                                                                                    |                                                                                                    |                                                                                                    |
| Microsoft Authentic<br>QR-Code scannen<br>Verwenden Sie die Microsoft Auth<br>Microsoft Authenticator<br>Nachdem Sie den QR-Coue gesca | QR-Code im Bro<br>scannen<br>nenticator-App, um den QR-Code zu sca<br>Ihrem Konto verknüpft.<br>annt haben, wählen Sie "Weiter".                                                | wser<br>nnen. Auf diese Weise wird die                                                                                          |
|                                                                                                    |                                                                                                    |                                                                                                    |
| Das Bild wird nicht gescannt?                                                                                                    | ,                                                                                                    |                                                                                                    |
|                                                                                                    |                                                                                                    | Zurück Weiter                                                                                                    |

## 4. Genehmigen Sie die Benachrichtigung auf Ihrem Smartphone. Anschliessend «Weiter».

| Schützen Sie Ihr Konto<br>Für Ihre Organisation ist es erforderlich, die folgenden Methoden zum Nach | )<br>weis Ihrer Identitä | t einzurichten.                                                                    | Eine Push-Benachrichtigung<br>wurde auf das Smartphone<br>gesendet |
|----------------------------------------------------------------------------------------------------|--------------------------|------------------------------------------------------------------------------------|--------------------------------------------------------------------|
| Methode 1 von 2: App                                                                                 | 2<br>Telefon             | Anmeldung genehmigen?<br>bwd 365<br>somchannda.men@bwdbern.ch<br>ABLEHNEN GENEHMIC | SEN                                                                |

## 5. Weitere erforderliche Sicherheitsinformationen erfassen.

| Schützen Sie Ihr Konto                                                                                                    | Schützen Sie Ihr Konto                                                                                                    |  |
|----------------------------------------------------------------------------------------------------|----------------------------------------------------------------------------------------------------|--|
| Für Ihre Organisation ist es erforderlich, die folgenden Methoden zum Nachweis Ihrer Identität einzurichten.                                                                                                    | Für Ihre Organisation ist es erforderlich, die folgenden Methoden zum Nachweis Ihrer Identität einzurichten.                                                                     |  |
| Methode 2 von 2: Telefon                                                                                                    | Methode 2 von 2: Telefon                                                                                                    |  |
| Telefon                                                                                                    | Telefon                                                                                                    |  |
| Sie können Ihre Identität nachweisen, indem Sie einen Telefonanruf annehmen oder einen Code per SMS an                                                                                                    | Wir haben gerade einen 6-stelligen Code an +41 76                                                                                                    |  |
| Ihr Telefon senden lassen.                                                                                                    | Code eingeben                                                                                                    |  |
| Welche Telefonnummer möchten Sie verwenden?                                                                                                    | Code erneut senden                                                                                                    |  |
| Switzerland (+41)                                                                                                    | Zurück Weiter                                                                                                    |  |
| Code per SMS an mich senden Anruf an mich Möglicherweise gelten die Nachrichten- und Datentarife. Durch Auswählen von "Weiter" erklären Sie sich mit den Vertragsbedingungen und Bestimmungen zu Datenschutz und Cookies einverstanden. Weiter | Schützen Sie Ihr Konto<br>Für Ihre Organisation ist es erforderlich, die folgenden Methoden zum Nachweis Ihrer Identität einzurichten.<br>Methode 2 von 2: Fertig<br>App Telefon |  |
| Schützen Sie Ihr Konto                                                                                                    | Erfolgreich!                                                                                                    |  |
| Für Ihre Organisation ist es erforderlich, die folgenden Methoden zum Nachweis Ihrer Identität einzurichten.                                                                                                    | Sehr gut! Ihre Sicherheitsinformationen wurden erfolgreich eingerichtet. Klicken Sie auf "Fertig", um die                                                                        |  |
| Methode 2 von 2: Telefon                                                                                                    | Anmeldung fortzusetzen.                                                                                                    |  |
| App Telefon                                                                                                    | Standardanmeldemethode:                                                                                                    |  |
| Telefon  Telefon wurde verifiziert. Ihr Telefon wurde erfolgreich registriert.  Weiter                                                                                                    | <ul> <li>Microsoft Authenticator</li> <li>Microsoft Authenticator</li> <li>Microsoft Authenticator</li> </ul>                                                                    |  |

## 6. Die Zwei-Faktor-Authentifizierung ist nun eingerichtet.

| b(wd         Meine Anmeldungen |                                                                                                    |                                        |        |         |
|--------------------------------|----------------------------------------------------------------------------------------------------|----------------------------------------|--------|---------|
| Я Übersicht                    | Sicherheitsinformationen                                                                                    |                                        |        |         |
| 𝒫 Sicherheitsinformation       | Die folgenden Methoden werden zum Anmelden bei Ihrem Konto oder zum Zurücksetzen Ihres Kennworts verwendet. |                                        |        |         |
| 🖻 Organisationen               | + Anmeldemethode hinzufügen                                                                                 | athenticator – benachrichtigung Andern |        |         |
| 💻 Geräte                       | C Telefon                                                                                                   | +41.76                                 | Ändern | Löschen |
| 🔒 Datenschutz                  | Microsoft Authenticator                                                                                     | ELE-L29                                |        | Löschen |
|                                | Haben Sie Ihr Gerät verloren? Überall abn                                                                   | nelden                                 |        |         |

Ausserdem haben Sie von nun an die Möglichkeit, Ihr Passwort selbstständig zurückzusetzen.

| Q | b (wd Bildungszentrum<br>für Wirszhalt<br>und Dienstleistung |          |
|---|--------------------------------------------------------------|----------|
|   | $\leftarrow$ somchannda.men@bwdbern.ch                       |          |
|   | Kennwort eingeben                                            |          |
|   | Kennwort                                                     |          |
|   | Kennwort vergessen                                           |          |
|   |                                                              | Anmelden |